## Unlimited Huawei USB Modem E3276s-150

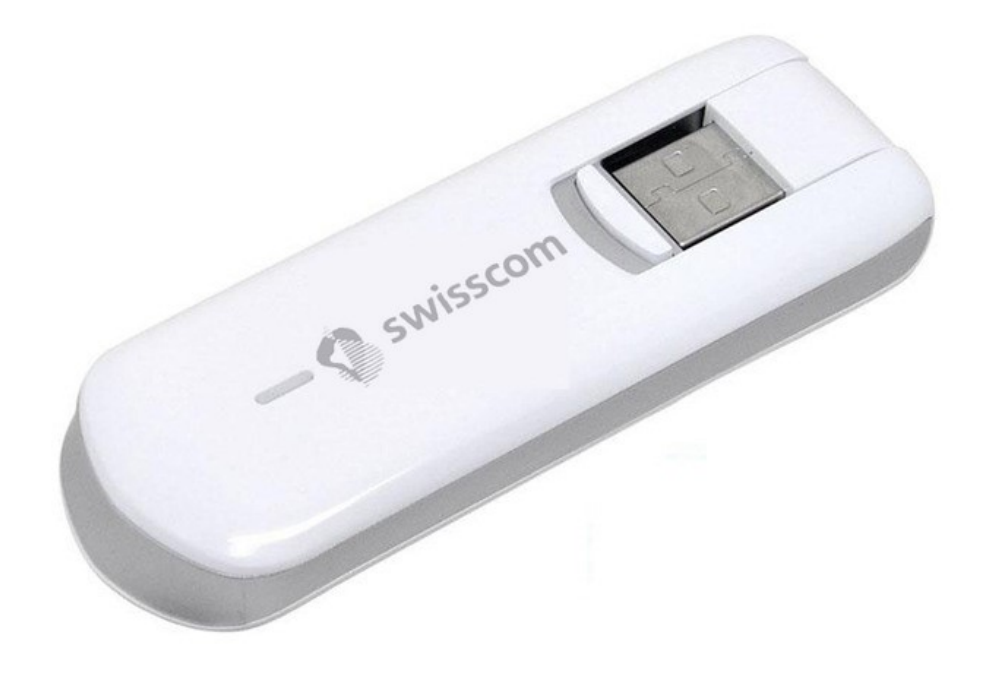

## Mise à jour du firmware du modem USB Huawei E3276s-150

## Instructions pour la mise à jour du firmware sous Windows (Microsoft)

- 1. Insérez le modem USB dans un port USB de votre ordinateur portable Windows.
- 2. Exécutez le fichier **E3276s-150\_Update\_21.436.03.00.103.exe** pour lancer l'assistant de mise à jour et cliquez sur le bouton «**Start**».

| 📥 Update Wizard - Firmware — |                                                                | - 0   | × |
|------------------------------|----------------------------------------------------------------|-------|---|
|                              | Welcome to the Update Wizard                                   |       |   |
| 1                            | The wizard will update your device to version 21.436.03.00.103 |       |   |
|                              | Click start to update                                          |       |   |
|                              | Start                                                          | Cance | 1 |

## 3. Le nouveau firmware va maintenant être actualisé.

| 📥 Update Wizard | I - Firmware — — X                                                                                                    |
|-----------------|----------------------------------------------------------------------------------------------------|
|                 | Updating                                                                                                    |
| •               | Downloading programs                                                                                                    |
| 3               | Pay attention to the following during the upgrade:<br>1.Make sure that the PC is running on full power.<br>2.Do not remove the data card.<br>3.Do not run other programs.<br>4.Do not shut down,sleep,hibernate,log off,switch user or restart the<br>PC. |
|                 | Next Cancel                                                                                                    |

4. Quittez la mise à jour en cliquant sur «Finish».

| 📥 Update Wizard | Firmware - D                          | × |
|-----------------|---------------------------------------|---|
|                 | Finish                                |   |
| Ţ               |                                       |   |
| +               | Update successfully.                  |   |
|                 | Current Firmware Ver 21.436.03.00.103 | - |
| (4)             | <u> </u>                              | 1 |
|                 | Finish                                |   |

5. Vous pouvez désormais utiliser le modem USB comme d'habitude en profitant de nouvelles fonctionnalités et de la mise à jour de sécurité.